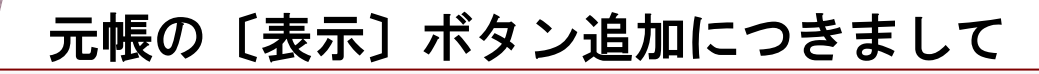

2010年7月12日

株式会社エヌエムシイ サポートセンター

センターサーバの負荷軽減策としまして、財務会計「現金出納帳」「銀行帳」「総勘定元帳・補助元帳」の 操作画面に〔表示〕ボタンを追加しました。

| CAS CAS                                                      | H RADAR for Saa                                            | iS - [財務会計 > 総勘定元帳・i | 輸助元帳 | 株式会社 エルモード]      |          |         |         |                |  |
|--------------------------------------------------------------|------------------------------------------------------------|----------------------|------|------------------|----------|---------|---------|----------------|--|
| <b>GB</b> 7                                                  | アイル(F) 財務                                                  | 勝会計(Z) 給与計算(K)       | 私書箱  | i(P) ウィンドウ(W)    | ヘルブ(H)   |         | 山田太郎さん  | ログアウト(L) - 🔊 > |  |
| □□印刷 □□元帳一括印刷 入出金予定入力 受取手形入力 支払手形入力 領助科目登録 摘要登録 取引先登録 伝票ジャンプ |                                                            |                      |      |                  |          |         |         |                |  |
| 对象知                                                          | 対象年月日 2009/04/01 📰 ~ 2010/03/31 📰 勘定科目 当座預金 💽 袖助科目 ひまわり/中野 |                      |      |                  |          |         |         |                |  |
|                                                              | ▽ 決算修正仕訳含む 消費税 ○ 税法 ◎ 税抜 縦り込み検索                            |                      |      |                  |          |         |         |                |  |
|                                                              | 日付                                                         | 摘要                   | 証No  | 相手科目             | 消費税      | 借方金額    | 貸方金額    | 残高 스           |  |
|                                                              | 登録No                                                       | 取引先                  |      | 補助科目             | 音段严当     |         |         |                |  |
|                                                              |                                                            | 渠越残高                 |      |                  |          |         |         | 2,500,000      |  |
|                                                              | 2009/09/20                                                 | 内金の入金                |      | 前受金<br>代々木繊維     | 内税<br>共通 | 123,000 |         | 2,623,000      |  |
|                                                              | 2009/12/31<br>120                                          | 住入金額の小切手支払い          |      | 商品仕入高<br>補助科目未入力 | 内税       |         | 500,000 | 2,123,000      |  |
|                                                              | 2010/02/24                                                 | 仕入金額の小切手支払い          |      | 商品仕入高<br>補助科目未入力 | 内税       |         | 71,960  | 2,061,040      |  |
| 6                                                            | 2010/03/15                                                 | 内金の入金                |      | 前受金<br>代々木繊維     | 内税       | 10      |         | 2,051,050      |  |
|                                                              | 201 0/08/25                                                | 受职手形 決済入金            |      | 受职手形             | 内税       | 30,000  |         |                |  |
|                                                              | 201 0/03/25<br>23                                          | 手形割引入金               |      | 割引手形             | 内税       | 2,000   |         | 2,083,050      |  |
|                                                              | 2010/03/26<br>29                                           | 手形割引入金               |      | 割引手形             | 内税<br>共通 | 25,000  |         | 2,108,050      |  |
| 6                                                            | 201 0/08/27                                                | 借入金返済                | 003  | 諸口               | 内税       |         | 130,000 |                |  |
| 8                                                            | 2010/08/27                                                 | 借入金返済                |      | 諸口               | 内税       |         | 103,000 | 1,875,050      |  |
|                                                              | 201 0/08/31                                                | 仕入金額の小切手支払い          |      | 商品仕入高            | 内税       |         | 12,500  | 1,862,550      |  |
|                                                              |                                                            | 合計                   | _    |                  |          | 180,010 | 817,460 |                |  |
|                                                              |                                                            | 次期諸住入金額の小切手支払い       | 1    |                  |          |         |         | 1,862,550 -    |  |

〔表示〕ボタンが追加されたメニュー

1

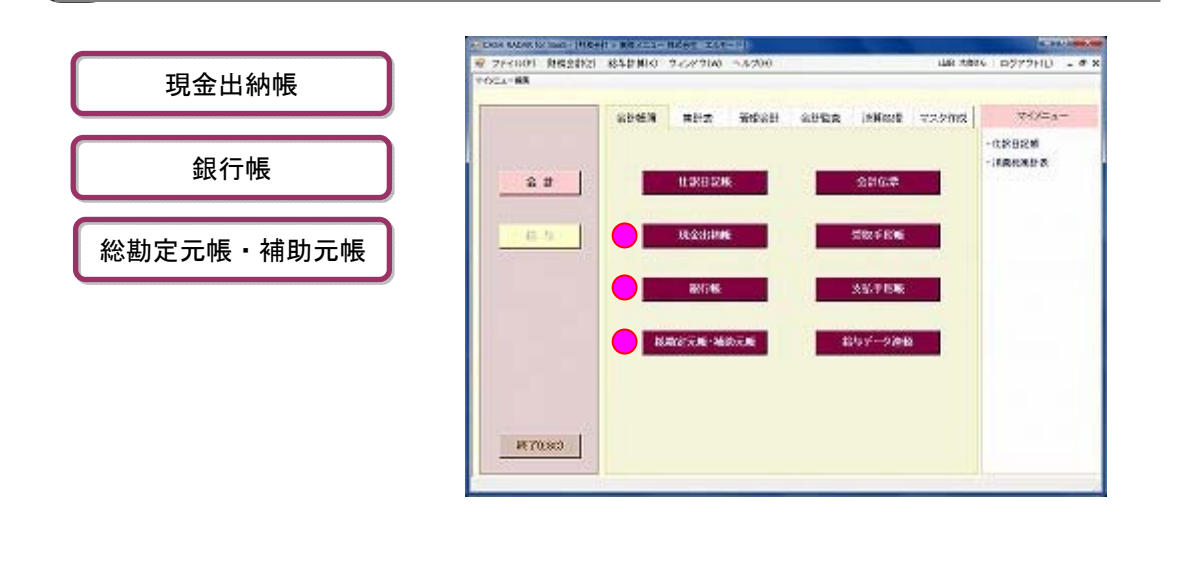

| 2   | 〔表示〕ボタン追加後の操作手順                                                                                                    |                                                                                                    |
|-----|----------------------------------------------------------------------------------------------------|----------------------------------------------------------------------------------------------------|
| (1) | Image: Contraction of the sector of the sector of the | 元帳メニューを開き、「対象年月日」<br>「勘定科目」「補助科目」を選択しま<br>す。                                                                    |
|     | Sit<br>Alexa<br>1 1 1 1 1 1 1 1 1 1 1 1 1 1 1 1 1 1 1                                                                                                     | <b>いい</b><br>メニューを開いた段階では、取引は表示さ<br>れません。                                                                       |
| (2) |                                                                                                    | 画面右上の [表示] をクリックしま<br>す。                                                                                        |
| (3) | COMMANA Messal         TERMIN NUMBER MEDIA         COMMANA Messal         TERMIN         Mathematical         TERMIN         Mathematical         TERMIN         Mathematical         TERMIN         Mathematical         TERMIN         Mathematical         TERMIN         Mathematical         TERMIN         Mathematical         TERMINIC         Mathematical         Mathematical <td><ul> <li>設定した対象年月日、勘定科目の元帳が表示されます。</li> <li>減象年月や勘定科目を変更する場合は、<br/>条件を選択後、あらためて[表示]ボタンを<br/>クリックします。</li> </ul></td>                                                                                                    | <ul> <li>設定した対象年月日、勘定科目の元帳が表示されます。</li> <li>減象年月や勘定科目を変更する場合は、<br/>条件を選択後、あらためて[表示]ボタンを<br/>クリックします。</li> </ul> |